# How to remote access a computer from Linux

#### **Prerequisite:**

Install Remmina on Linux (Ubuntu already has Remmina by default) <u>https://remmina.org/how-to-install-remmina/</u>

### 1. Remote Desktop connection setup with Remmina

A. Open Remmina and click on "New connection Profile" Icon as below:

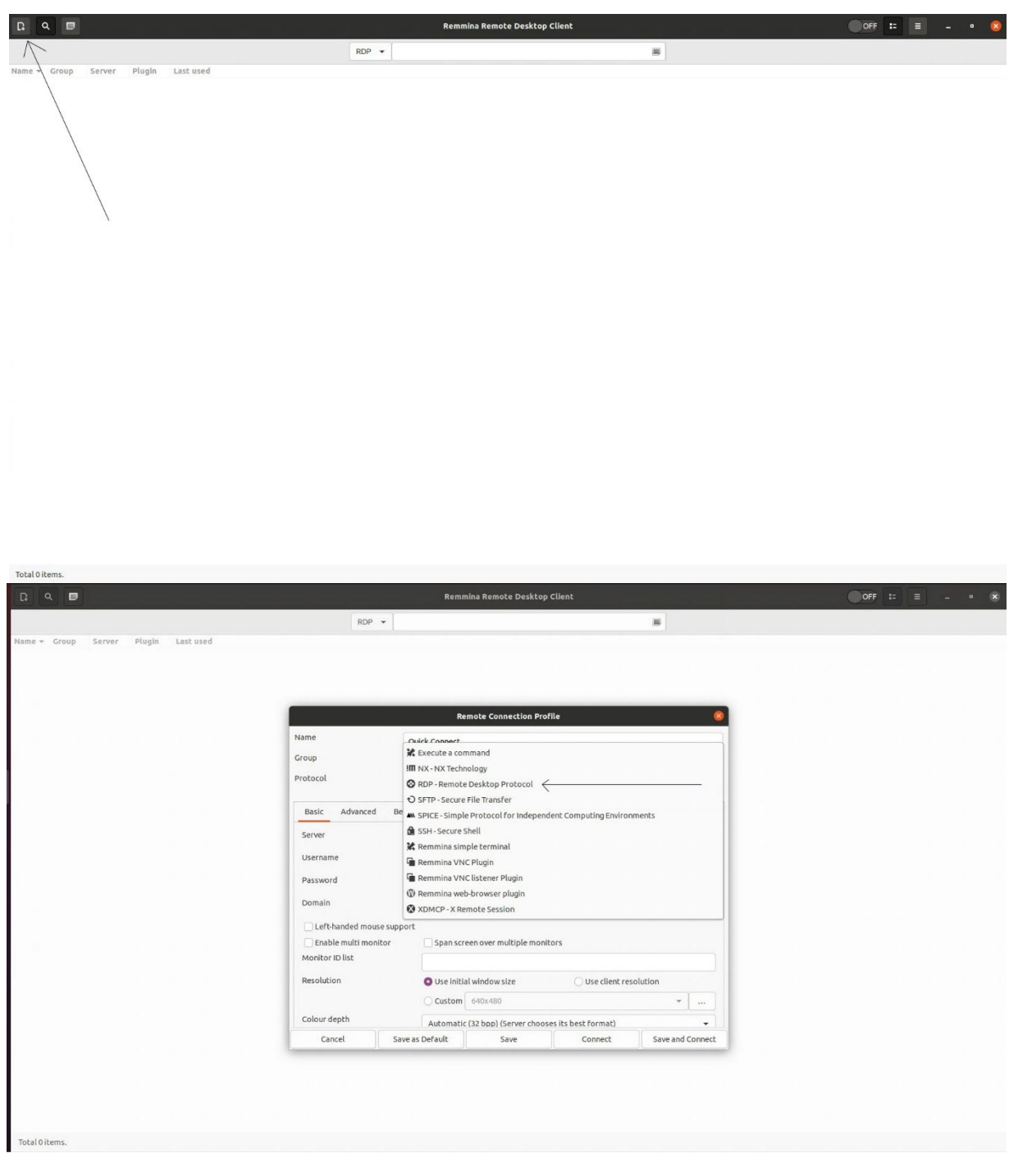

### B. Configure SSH Tunnel

- 1. Click on SSH Tunnel
- 2. Click on Enable SSH Tunnel
- 3. Click on Custom and enter "tunnel.encs.concordia.ca" in it
- 4. Enter your ENCS username and click on password and enter your ENCS password

|                               | Remote Connection Profile      | 2 | 8       |  |  |
|-------------------------------|--------------------------------|---|---------|--|--|
| ame                           | Quick Connect                  |   |         |  |  |
| oup                           |                                |   | *       |  |  |
| otocol                        | ORDP - Remote Desktop Protocol |   | •       |  |  |
| Basic Advanced Beh            | avior SSH Tunnel Notes         |   |         |  |  |
| Fashla 5511 turnel            |                                |   |         |  |  |
| Same server at port 22        |                                |   |         |  |  |
| Custom                        | tunnel.encs.concordia.ca       |   |         |  |  |
| SSH Authentication            |                                |   |         |  |  |
| Authentication type           | Password                       |   | •       |  |  |
| Username                      | <encs username=""></encs>      |   |         |  |  |
| Password                      |                                |   |         |  |  |
| SSH private key file          | (None)                         |   | <b></b> |  |  |
| SSH certificate file          | (None)                         |   |         |  |  |
| Password to unlock private ke | v [                            |   |         |  |  |
|                               |                                |   |         |  |  |

- C. Basic Configuration
  - 1. Click on Basic
  - 2. Enter "hostname.encs.concordia.ca" in server where hostname is the machine name you want to access remotely
  - Enter your encs username and password (For User-managed machine enter your local username and password of that machine)
  - 4. Enter "encs" in domain (Leave this blank for User-managed machine)
  - 5. Click on Use client resolution
  - 6. Click on Save and Connect.

|                         | Remote Connection Profile                           | 8      |  |  |
|-------------------------|-----------------------------------------------------|--------|--|--|
| lame                    | Quick Connect                                       |        |  |  |
| roup                    |                                                     | *      |  |  |
| rotocol                 | RDP - Remote Desktop Protocol                       | •      |  |  |
| Basic Advanced Beh      | avior SSH Tunnel Notes                              |        |  |  |
| Server                  | <hostname>.encs.concordia.ca</hostname>             | -      |  |  |
| Username                | <encs username=""></encs>                           |        |  |  |
| Password                |                                                     |        |  |  |
| Domain                  | encs                                                |        |  |  |
| Left-handed mouse suppo | rt                                                  |        |  |  |
| Enable multi monitor    | Span screen over multiple monitors                  |        |  |  |
| Monitor ID list         |                                                     |        |  |  |
| Resolution              | O Use initial window size                           |        |  |  |
|                         | Custom 640x480 •                                    |        |  |  |
| Colour depth            | Automatic (32 bpp) (Server chooses its best format) |        |  |  |
| Network connection type | None                                                |        |  |  |
| Share folder            | (None)                                              | •      |  |  |
|                         |                                                     |        |  |  |
|                         | Cancel Save as Default Save Connect Save and Co     | onnect |  |  |

D. Accept changed certificate

| The certificate | changed! | Details: |
|-----------------|----------|----------|
|-----------------|----------|----------|

Subject: CN = NP.encs.concordia.ca Issuer: CN = NP.encs.concordia.ca Old fingerprint: a4:af:7a:b9:3c:dd:68:62:6b:00:03:12:4f:2e:57:7d:a4:6b:63:7c New fingerprint: 41:a7:cc:d8:bc:3d:29:5d:1e:9e:36:c2:99:dc:0a:5b:43:0b:ec:21

## Accept changed certificate?

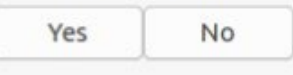

E. You will be connected to your machine remotely.